# Práctica 4 de TRA – Instalación de la VM

Roberto Sanz sanzr@unican.es

## 1. Descomprimir el fichero zip que contiene la máquina virtual (VM).

Debe quedar el siguiente conjunto de ficheros:

| Nombre             | Fecha de modificación | Тіро                                 | Tamaño       |
|--------------------|-----------------------|--------------------------------------|--------------|
| Ubuntu.nvram       | 14/04/2020 10:07      | Archivo NVRAM                        | 9 KB         |
| 😼 Ubuntu.vmdk      | 14/04/2020 9:56       | Virtual Machine Disk Format          | 1 KB         |
| Ubuntu.vmsd        | 03/04/2020 14:16      | Archivo VMSD                         | 0 KB         |
| 🗗 Ubuntu.vmx       | 14/04/2020 10:13      | VMware virtual machine configuration | 4 KB         |
| Ubuntu.vmxf        | 03/04/2020 14:16      | Archivo VMXF                         | 1 KB         |
| 😼 Ubuntu-s001.vmdk | 14/04/2020 10:13      | Virtual Machine Disk Format          | 3.874.752 KB |
| 😼 Ubuntu-s002.vmdk | 14/04/2020 10:13      | Virtual Machine Disk Format          | 3.508.672 KB |
| 😼 Ubuntu-s003.vmdk | 14/04/2020 10:13      | Virtual Machine Disk Format          | 351.872 KB   |
| vmware.log         | 14/04/2020 10:13      | Documento de texto                   | 235 KB       |
| vmware-0.log       | 12/04/2020 19:58      | Documento de texto                   | 282 KB       |
| vmware-1.log       | 12/04/2020 13:15      | Documento de texto                   | 227 KB       |
| vmware-2.log       | 10/04/2020 18:54      | Documento de texto                   | 228 KB       |

## 2. Asumiendo que ya se ha instalado "VMWare Workstation 15 Player" ir a:

| Player $\rightarrow$ File $\rightarrow$ Open | VMware Workstation 15 Player (Non-commercial use only)      | – 🗆 X                                                 |
|----------------------------------------------|-------------------------------------------------------------|-------------------------------------------------------|
| (                                            | Player - 🗣 🖸 🛛                                              |                                                       |
|                                              | File > Rew Virtual Machine Ctrl+N                           |                                                       |
|                                              | () Power > Open Ctrl+O                                      | e                                                     |
|                                              | Removable Devices > Download Virtual Appliance              | yer                                                   |
|                                              | Send Ctrl+Alt+Del Preferences                               | al Machine                                            |
|                                              | Create a new virtual machine                                | e, which will then be added to                        |
|                                              | Unity                                                       |                                                       |
|                                              | Help Open a Virtual Mac                                     | chine                                                 |
|                                              | Evit Open an existing virtual mad                           | hine, which will then be added                        |
|                                              | to the top of your library.                                 |                                                       |
|                                              | Upgrade to VMwar                                            | e Workstation Pro                                     |
|                                              | Get advanced features such                                  | as snapshots, virtual network                         |
|                                              | management, and more.                                       |                                                       |
|                                              | Help                                                        |                                                       |
|                                              | View online help.                                           |                                                       |
|                                              |                                                             |                                                       |
|                                              |                                                             |                                                       |
|                                              | This product is not licensed a commercial use only. For com | nd is authorized for non-<br>nmercial use, purchase a |
|                                              | license. <u>Buy now.</u>                                    |                                                       |

3. En la carpeta donde se ha descomprimido la VM, seleccionar el fichero Ubuntu.vmx:

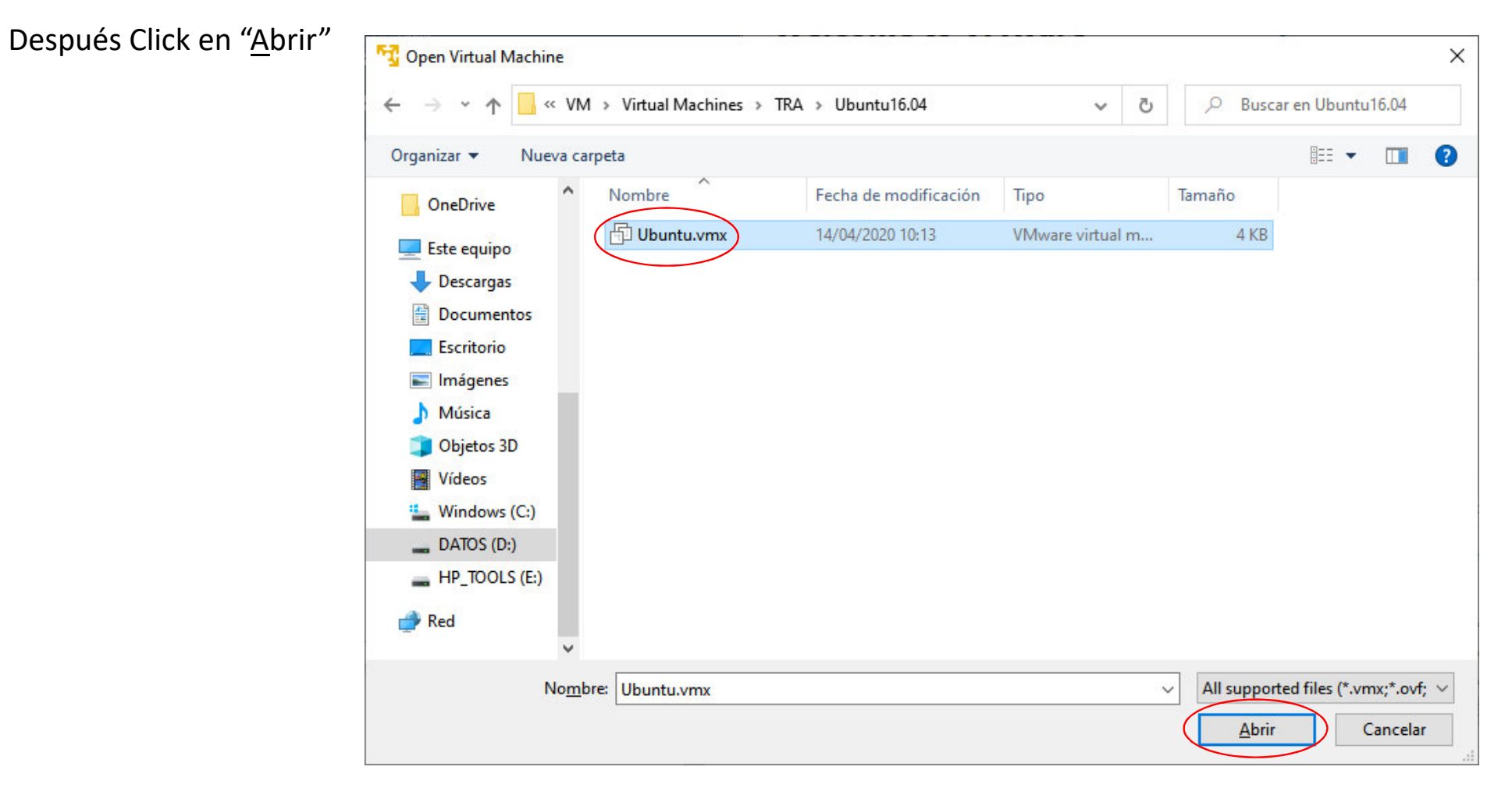

#### 4. Seleccionar la nueva VM que acaba de aparecer y pinchar en "Play virtual machine"

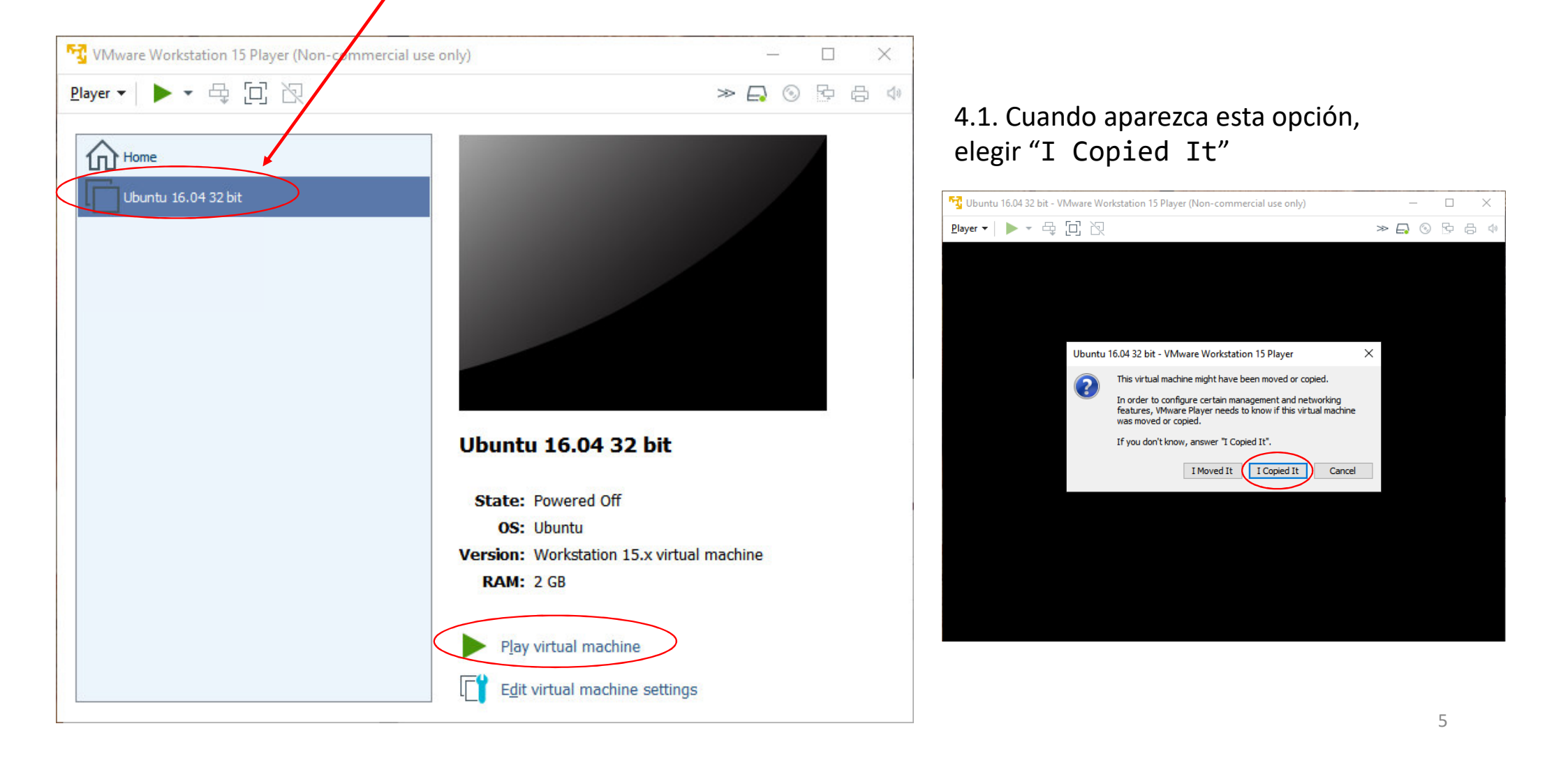

### 5. Una vez que la VM haya arrancado, deberá tener esta apariencia:

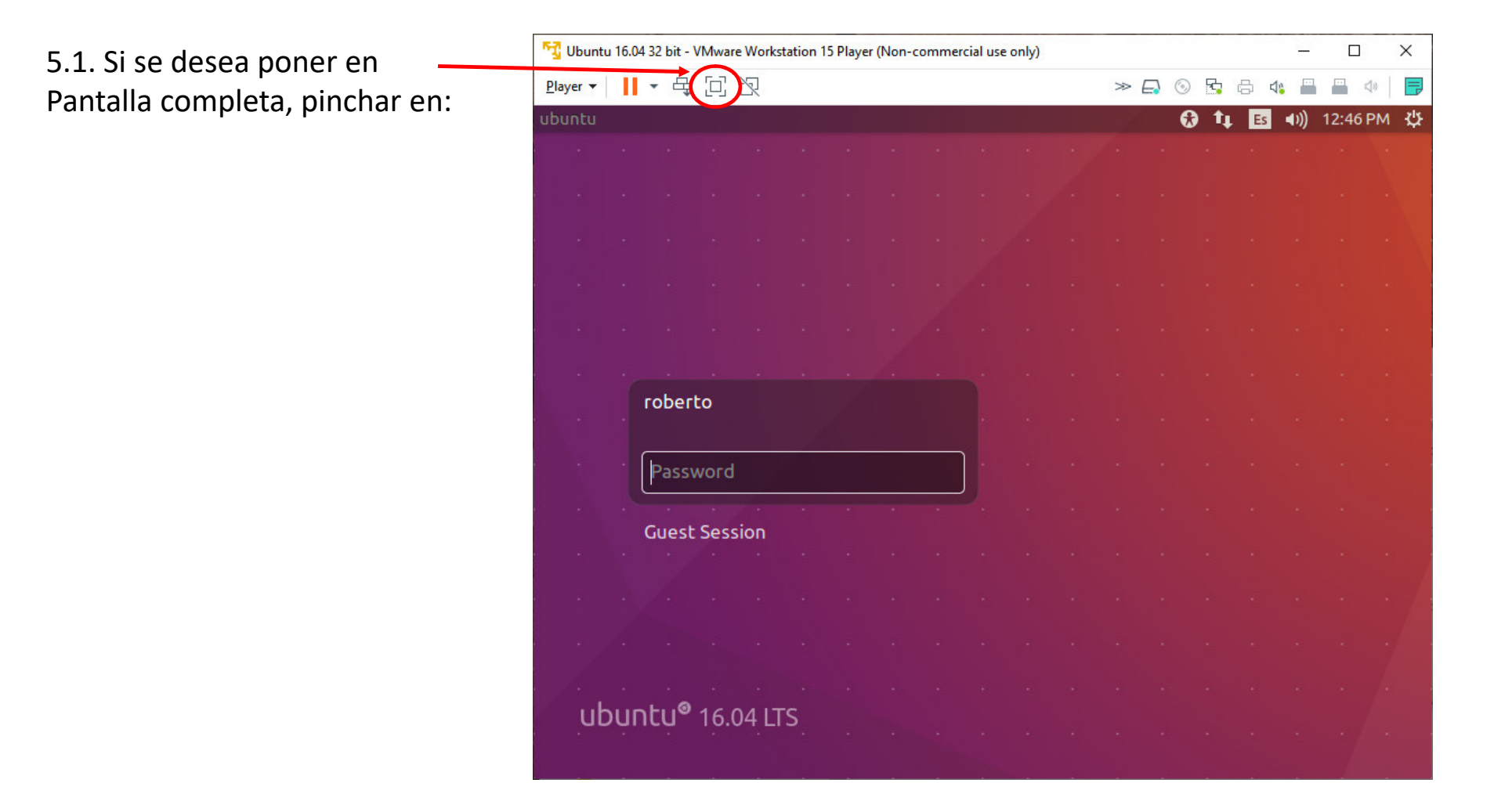

## 5.2. Si se desea volver a pantalla reducida, pinchar en: 🗕

| ubunt | u   |     |               |       |     |  | × 5 | ₩ <u>P</u> la | ayer 🕶 | 1 | <b>-</b> E | ₽ [ | 1 2 | í |  |  |  |  |  | U | buntu 1 | 6.04 32 | bit ≫ | <b>[]</b> (* | 9 🔤 | <br>4 | <br>40 | . 0 |  | 6 | ) t <sub>t</sub> | Es | <b>∎</b> )) 1 | 2:47 PI | мф |
|-------|-----|-----|---------------|-------|-----|--|-----|---------------|--------|---|------------|-----|-----|---|--|--|--|--|--|---|---------|---------|-------|--------------|-----|-------|--------|-----|--|---|------------------|----|---------------|---------|----|
|       |     |     |               |       |     |  |     |               |        |   |            |     |     |   |  |  |  |  |  |   |         | 1       |       |              |     |       |        |     |  |   |                  |    |               |         |    |
|       |     |     |               |       |     |  |     |               |        |   |            |     |     |   |  |  |  |  |  |   |         |         |       |              |     |       |        |     |  |   |                  |    |               |         |    |
|       |     |     |               |       |     |  |     |               |        |   |            |     |     |   |  |  |  |  |  |   |         |         |       |              |     |       |        |     |  |   |                  |    |               |         |    |
|       |     |     |               |       |     |  |     |               |        |   |            |     |     |   |  |  |  |  |  |   |         |         |       |              |     |       |        |     |  |   |                  |    |               |         |    |
|       |     |     |               |       |     |  |     |               |        |   |            |     |     |   |  |  |  |  |  |   |         |         |       |              |     |       |        |     |  |   |                  |    |               |         |    |
|       |     |     |               |       |     |  |     |               |        |   |            |     |     |   |  |  |  |  |  |   |         |         |       |              |     |       |        |     |  |   |                  |    |               |         |    |
|       |     |     |               |       |     |  |     |               |        |   |            |     |     |   |  |  |  |  |  |   |         |         |       |              |     |       |        |     |  |   |                  |    |               |         |    |
|       |     |     |               |       |     |  |     |               |        |   |            |     |     |   |  |  |  |  |  |   |         |         |       |              |     |       |        |     |  |   |                  |    |               |         |    |
|       |     |     |               |       |     |  |     |               |        |   |            |     |     |   |  |  |  |  |  |   |         |         |       |              |     |       |        |     |  |   |                  |    |               |         |    |
|       |     |     |               |       |     |  |     |               |        |   |            |     |     |   |  |  |  |  |  |   |         |         |       |              |     |       |        |     |  |   |                  |    |               |         |    |
|       |     |     |               |       |     |  |     |               |        |   |            |     |     |   |  |  |  |  |  |   |         |         |       |              |     |       |        |     |  |   |                  |    |               |         |    |
|       |     | rot | oerto         |       |     |  |     |               |        |   |            |     |     |   |  |  |  |  |  |   |         |         |       |              |     |       |        |     |  |   |                  |    |               |         |    |
|       |     |     |               |       |     |  |     |               |        |   |            |     |     |   |  |  |  |  |  |   |         |         |       |              |     |       |        |     |  |   |                  |    |               |         |    |
|       |     | Pa  | ssword        | d     |     |  |     | J.            |        |   |            |     |     |   |  |  |  |  |  |   |         |         |       |              |     |       |        |     |  |   |                  |    |               |         |    |
|       |     | Gu  | est Ses       | ssion |     |  |     |               |        |   |            |     |     |   |  |  |  |  |  |   |         |         |       |              |     |       |        |     |  |   |                  |    |               |         |    |
|       |     |     |               |       |     |  |     |               |        |   |            |     |     |   |  |  |  |  |  |   |         |         |       |              |     |       |        |     |  |   |                  |    |               |         |    |
|       |     |     |               |       |     |  |     |               |        |   |            |     |     |   |  |  |  |  |  |   |         |         |       |              |     |       |        |     |  |   |                  |    |               |         |    |
|       |     |     |               |       |     |  |     |               |        |   |            |     |     |   |  |  |  |  |  |   |         |         |       |              |     |       |        |     |  |   |                  |    |               |         |    |
|       |     |     |               |       |     |  |     |               |        |   |            |     |     |   |  |  |  |  |  |   |         |         |       |              |     |       |        |     |  |   |                  |    |               |         |    |
|       |     |     |               |       |     |  |     |               |        |   |            |     |     |   |  |  |  |  |  |   |         |         |       |              |     |       |        |     |  |   |                  |    |               |         |    |
|       |     |     |               |       |     |  |     |               |        |   |            |     |     |   |  |  |  |  |  |   |         |         |       |              |     |       |        |     |  |   |                  |    |               |         |    |
|       |     |     |               |       |     |  |     |               |        |   |            |     |     |   |  |  |  |  |  |   |         |         |       |              |     |       |        |     |  |   |                  |    |               |         |    |
|       |     |     |               |       |     |  |     |               |        |   |            |     |     |   |  |  |  |  |  |   |         |         |       |              |     |       |        |     |  |   |                  |    |               |         |    |
|       |     |     |               |       |     |  |     |               |        |   |            |     |     |   |  |  |  |  |  |   |         |         |       |              |     |       |        |     |  |   |                  |    |               |         |    |
|       | ibu | ntu | 1 <b>°</b> 16 | .04   | LTS |  |     |               |        |   |            |     |     |   |  |  |  |  |  |   |         |         |       |              |     |       |        |     |  |   |                  |    |               |         |    |